# **RELEASE NOTES**

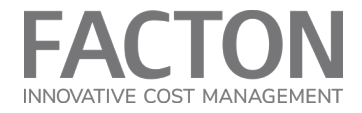

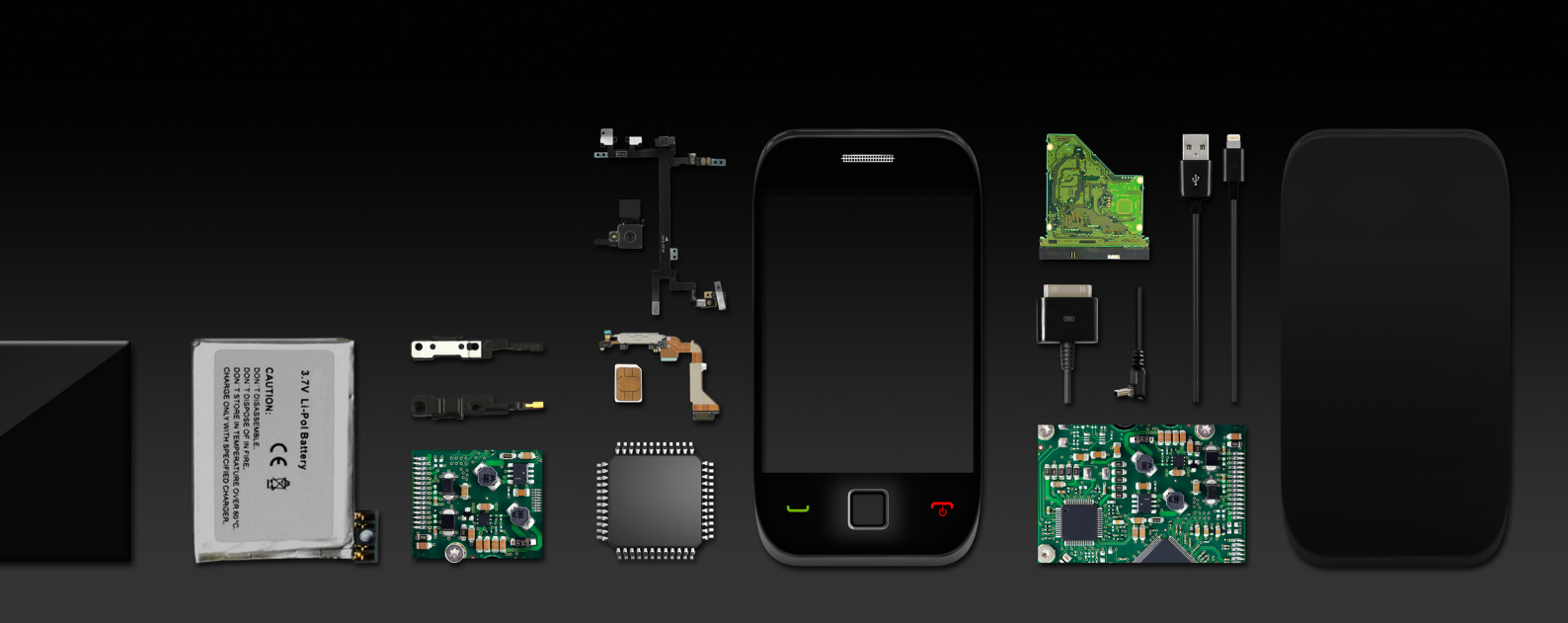

# FACTON EPC 12.0 SC

# SHOULD COSTING

LEADING IN ENTERPRISE PRODUCT COSTING | WWW.FACTON.COM

# RELEASE NOTES | FACTON EPC 12.0 SC

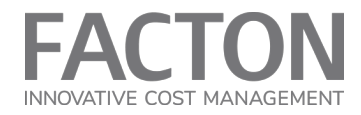

### LEGAL NOTICE

Release:FACTON EPC 12.0 SCDocument Revision:(8/20/2024)Copyright © 2024 FACTON GmbH

Released by:

FACTON GmbH Konrad-Zuse-Ring 12b 14469 Potsdam, Germany

All rights reserved. No part of this product may be reproduced in any form (print-out, photocopy, microfilm or other method), modified, duplicated or published using electronic systems without written permission of the developer or manufacturer.

The information contained in this user guide is subject to change without further notification. FACTON GmbH does not accept any liability in this regard. The software described in this document is provided on the basis of a licensed contract and may only be used in accordance with the terms of that agreement.

FACTON and the FACTON logo are registered trademarks of FACTON® GmbH in Germany and/or other countries.

Microsoft, MS, Windows, Windows NT and Excel are registered trademarks of the Microsoft Corporation in the USA and/or other countries.

All other trademarks are the property of their respective owners.

### LIABILITY

The Contractor is subject to unlimited liability only in the case of breach of duty or gross negligence on the part of its organization, management or auxiliary agents.

The Contractor assumes liability for minor negligence on the part of the organization and auxiliary agents only where a basic contractual obligation has been breached (cardinal obligation); in this case liability is limited to the typically foreseeable damages within the scope of the contract. The limitation of liability does not apply to damages arising from injury to life, body or health.

The liability for loss of data is limited to the costs which would normally be incurred for restoring appropriately and regularly secured backup copies.

The provisions of the German Product Liability Law remain unaffected (§ 14 ProdHaftG).

In the case of force majeure, which considerably obstructs or makes impossible the fulfillment of obligations by the Contractor, the Contractor reserves the right to postpone the fulfillment of obligations for the duration of the obstruction plus a reasonable period of recuperation. Strikes, lockouts or similar circumstances that affect the Contractor either directly or indirectly are considered force majeure.

# RELEASE NOTES | FACTON EPC 12.0 SC

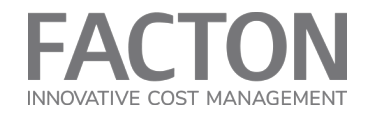

### SUPPORT

For any maintenance and support issues, you can contact the FACTON Support Team via phone or e-mail. You can find the support hours and phone numbers in your support contract.

Support Requests:

via support(at)facton.com via +49 1805-FACTON

**Further Information** please see the <u>Customer Portal</u> on our website.

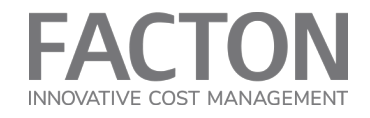

# TABLE OF CONTENTS

| 1. FACTON EPC 12.0 SC                             | 5  |
|---------------------------------------------------|----|
|                                                   |    |
| 1.1 System Requirements                           | 5  |
| 1.2 Installation and Compatibility                | 5  |
| 1.3 Update Requirements                           | 5  |
| 1.4 Functional Enhancements                       | 6  |
| 1.4.1 Calculation                                 | 6  |
| 1.4.2 Cost Models                                 | 6  |
| 1.4.3 Usability                                   | 6  |
| 1.5 Migration steps from version 11.0 to 12.0     | 8  |
| 1.5.1 Migration of work steps (master data)       | 8  |
| 1.5.2 Migration of local resources (calculations) | 9  |
| 1.5.3 Migration of Excel import templates         | 20 |

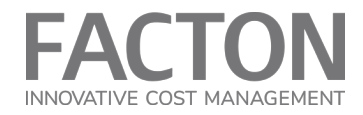

# 1. FACTON EPC 12.0 SC

The version FACTON EPC 12.0 SC is a major release.

# **1.1 SYSTEM REQUIREMENTS**

see Technical Factsheet (Platform 12.0)

# **1.2 INSTALLATION AND COMPATIBILITY**

FACTON EPC 12.0 SC requires the EPC Platform version 12.0.2 and EPC SC 11.0 as basis for existing customers.

### **1.3 UPDATE REQUIREMENTS**

|   | No relevant adjustments required                                  |
|---|-------------------------------------------------------------------|
| Х | Migration steps required, see Migration from version 11.0 to 12.0 |

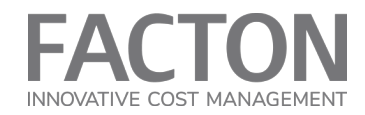

### **1.4 FUNCTIONAL ENHANCEMENTS**

1.4.1 Calculation

# Cost elements for tools and fixtures

As of version 12 it is possible to determine the acquisition costs for tools and fixtures by using further cost elements. Thus, you can consider the costs of tools and fixtures within a calculation in a more detailed way.

### Material quantity calculation

The material quantity calculation for the geometric form types Coil and Sheet was simplified. For the quantity calculation of coils and sheets it is now possible to have the output quantity determined. Further, both form types support the use of a material utilization degree.

When calculating casted materials, you can now consider loss due to cleaning procedures.

### Manufacturing overhead costs

You can now choose the base for calculating manufacturing overhead costs (either labor cost or direct manufacturing cost), provided that you are working with company-own data (as Data Origin) in your calculation.

If you are working with Benchmark data, this selection is not available.

### Work Steps

The work steps now support the display of parallel and sequential work step procedures in the calculation.

### 1.4.2 Cost Models

### Connectivity of Cost Model Designer and Should Costing Solution

You can define cost models in the FACTON Cost Model Designer and then integrate these models in the Should Costing Solution where users can work with them.

Despite assemblies and manufacturing processes, version 12 also supports parts and work steps as active calculation elements. Furthermore, all calculation elements (except Grouping) can be selected as passive elements of a calculation.

### 2-Component Injection Molding cost model

The 2-component injection molding cost model can be used at processes. This cost model was created with the Cost Model Designer version 12 and represents the many options you have with the CMD. Customers who already own a Cost Model Designer license can adjust this cost model to their specific needs.

### 1.4.3 Usability

### Improved clarity for view schemes

You can now use icons to switch between view schemes. The user can toggle a certain view schema by clicking on comboboxes or icons.

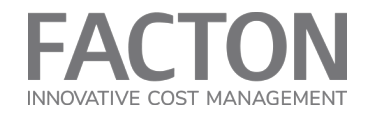

### **Quick estimation**

When quickly estimating, each calculation element can be estimated by using two values. A detailed cost estimation is still available for every element, if required.

### Improved clarity for machine rate calculation

For the machine rate calculation, only those fields are displayed that are relevant to the allocation method. This way, all unnecessary properties are not visible anymore.

### **Calculation queries**

When searching for calculations, you can now choose between two predefined queries whose results are ordered by label or modification date of the calculations.

### Reports

The Bill of Material Report now shows all data relevant for the selected calculation element and its sub-elements. Thus, it is possible to create BoM Reports for individual elements of a calculation.

### **Edit Benchmark machines**

The machine properties of Benchmark data machines can now be overridden to support a quick adjustment of comparison data in the calculation.

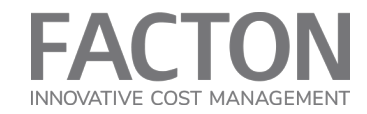

### 1.5 MIGRATION STEPS FROM VERSION 11.0 TO 12.0

### Requirements before the manual migration:

- A backup of your database should be created.
- The configuration has been updated from version 11.0 to version 12.0.
- The global properties have been synchronized according to the configuration update to version 12.0 (details on updating master data can be found in our <u>Online Help</u>)

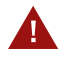

### WARNING

Before proceeding with the migration, please review **all steps** in advance, as some properties may need to be saved or noted.

### 1.5.1 Migration of work steps (master data)

In order to achieve compatibility of the SC with the CMD (Cost Model Designer), the signature of work steps had to be replaced. The old work step resources must therefore be exchanged by new so-called "weak" resources:

# 🛟 Work Step 👻

# 🗱 Work Step (Outdated) 🗸

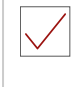

#### Requirements

You need to have the role "SC Master Data Administrator" or "SC System Administrator".

1 In the "Master Data" workspace, execute the Explorer query "SC Outdated Resources | Company Own Content | Work Steps":

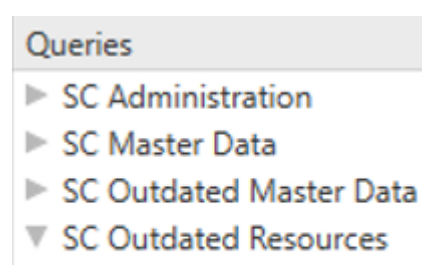

 Company Own Content Work Steps

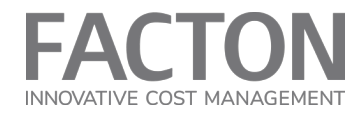

2 For each outdated work step listed in the result, create a new resource of type "Work Step (Cycle)".

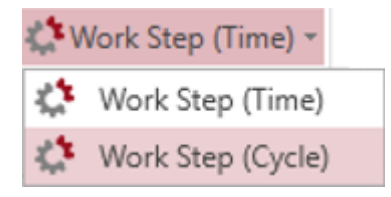

- 3 Transfer (copy) all property values from the outdated work step resource to its new resource.
- 4 Save and publish your changes.

### 1.5.2 Migration of local resources (calculations)

In order to make the SC compatible with the CMD, various resources had to be restructured. Please follow the instructions to transfer your outdated calculations to current calculations:

1 In the "Calculations" workspace, execute the Explorer query "SC Outdated Calculations | All My Calculations":

| Explorer                                | * | # | × |
|-----------------------------------------|---|---|---|
| Queries                                 |   |   |   |
| SC Calculations                         |   |   |   |
| SC Master Data                          |   |   |   |
| SC Outdated Calculations                |   |   |   |
| All My Calculations                     |   |   |   |
| All Calculations with Local Value Rules |   |   |   |
| My Calculations with Local Value Rules  |   |   |   |
| SC Outdated Resources                   |   |   |   |

2 Open each outdated calculation in the result list via the context menu (right-click) "Open in New Tab".

| Preview $\downarrow_2^a$ | Name                | Ųĝ   | Part No | <b>↓</b> ≘   | Config Name | J₽           | Has Outdated Configuration |
|--------------------------|---------------------|------|---------|--------------|-------------|--------------|----------------------------|
|                          | Outdated SC Calcula | tion |         |              |             |              | ✓                          |
|                          |                     |      | Ope     | n in New Tab |             | Ctrl+Shift+O |                            |
|                          |                     |      | Ope     | n Successor  |             |              |                            |
|                          |                     |      | Crea    | te Version   |             |              |                            |

**3** Create a version of each outdated calculation.

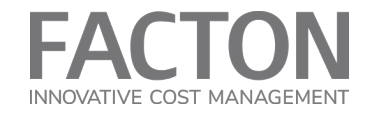

| ruct | ure                      |    |    |            |                   |       |                    |      | Production Cost | •   | Σ   | <u>o</u> _ | J 🌮  |      | <u>o</u> l | $\Diamond$ | 1 |
|------|--------------------------|----|----|------------|-------------------|-------|--------------------|------|-----------------|-----|-----|------------|------|------|------------|------------|---|
| ) 0  | utdated SC Calculation 🕨 |    |    |            |                   |       |                    |      |                 |     |     |            |      |      | in         | EUR        |   |
|      | Label                    | ₽ŝ | CL | $\psi_2^a$ | % ProdC on SProdC | J₽    | DMatC incl Inb Log | Jå   | MatC            | J₫  | DM  | anC        | ↓ŝ   | Man  |            | ↓ŝ         |   |
|      | Outdated SC Calculation  |    |    | *          | 100               | .00 % | 10.00 EUR          | l∕pc | 10.10 EUR       | /pc | 0.0 | )5 EU      | R/pc | 0.05 | EUR/       | рс         |   |
|      |                          |    |    | 0          | pen               |       | Ctrl+O             |      |                 |     |     |            |      |      |            |            |   |
|      |                          |    |    | 0          | pen in New Tab    |       | Ctrl+Shift+O       |      |                 |     |     |            |      |      |            |            |   |
|      |                          |    |    | 0          | pen Successor     |       |                    |      |                 |     |     |            |      |      |            |            |   |
|      |                          |    |    | In         | isert New         |       | •                  |      |                 |     |     |            |      |      |            |            |   |
|      |                          |    |    | In         | isert from File   |       |                    |      |                 |     |     |            |      |      |            |            |   |
|      |                          |    |    | C          | reate Version     |       |                    |      |                 |     |     |            |      |      |            |            |   |
|      |                          |    |    | 0          | omplato Structura |       | E11                |      |                 |     |     |            |      |      |            |            |   |

- 4 Save and publish your changes.
- 5 Update each outdated calculation via the context menu (right-click) in the following order:

Structure

1) Configuration, 2) Global Properties, 3) Selection Lists, and 4) Elements and Sub-Elements

| 🗟 O. | utdated SC Calculation | •          |    |      |                          |      |                    |
|------|------------------------|------------|----|------|--------------------------|------|--------------------|
|      | Label                  | Ų₫         | CL | ↓å   | % ProdC on <b>SProdC</b> | Ųĝ   | DMatC incl Inb Log |
|      | Outdated SC C          | alculation | _  | *    | 100 (                    | 00 % | 10.00 EU           |
|      |                        |            | 1  | Op   | en                       |      | Ctrl+O             |
|      |                        |            |    | Op   | en in New Tab            |      | Ctrl+Shift+O       |
|      |                        |            | Ι. | Op   | en Successor             |      |                    |
|      |                        |            |    | Inse | ert New                  |      | •                  |
|      |                        |            |    | Inse | ert from File            |      |                    |
|      |                        |            |    | Cre  | ate Version              |      |                    |
|      |                        |            |    | Cor  | nplete Structure         |      | F11                |
|      |                        | 2.         |    | Upo  | date Global Properties   |      | •                  |
|      |                        | 4          |    | Upo  | date Element and Sub-    | Elem | ents Ctrl+M,R      |
|      |                        |            |    | Cha  | ange Costing Procedur    | e    |                    |
|      |                        |            |    | Op   | en Active Exchange Ra    | tes  |                    |
|      |                        |            |    | Loc  | al Lists                 |      | •                  |
|      |                        | 3.         |    | Upo  | date Selection Lists     |      |                    |
|      |                        |            |    | Cha  | ange Owner               |      |                    |
|      |                        | 1.         |    | Upo  | date Configuration       |      |                    |
|      |                        |            |    | Cop  | у                        |      | Ctrl+C             |
|      |                        |            |    | Pas  | te                       |      | Ctrl+V             |
|      |                        |            |    | Pas  | te Special               |      | •                  |
|      |                        |            |    | Dup  | olicate                  |      | Ctrl+D             |
|      |                        |            | ×  | Del  | ete                      |      | Del                |
|      |                        |            |    | Ren  | nove Successor           |      |                    |
|      |                        |            |    | Cle  | ar Overridden Values     |      | •                  |

6 Open the previously created version (calculation with version no.) in the "Work History" view (via "View" ribbon or CTRL + 6).

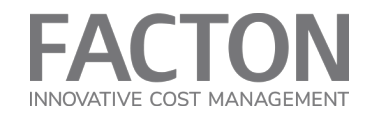

Work History 🔻

| Version No. | \$<br>₽<br>Z | Label ↓2                | Calculation                                                                                                    | Statu                                                                                                    | is √2                                                                                                    | Version Comment                                                                                                    | Ųĝ                                                                                                    | Imp SP                                                                                                    | ↓                                                                                                    |
|-------------|--------------|-------------------------|----------------------------------------------------------------------------------------------------|----------------------------------------------------------------------------------------------------|----------------------------------------------------------------------------------------------------|----------------------------------------------------------------------------------------------------|----------------------------------------------------------------------------------------------------|----------------------------------------------------------------------------------------------------|----------------------------------------------------------------------------------------------------|
|             |              | Outdated SC Calculation | In Process                                                                                                    |                                                                                                    | •                                                                                                    |                                                                                                    |                                                                                                    | 10.54 EUR                                                                                                    | /p                                                                                                    |
|             | 1            | Outdated SC Calculation | In Process                                                                                                    |                                                                                                    | · · · · ·                                                                                                    | - No. Tob                                                                                                    | C+-1                                                                                                    |                                                                                                    | /p                                                                                                    |
|             |              |                         |                                                                                                    |                                                                                                    | Open i                                                                                                    | n New Tab                                                                                                    | Ctri                                                                                                    | +Shift+O                                                                                                    |                                                                                                    |
|             |              |                         |                                                                                                    |                                                                                                    | Open S                                                                                                    | Successor                                                                                                    |                                                                                                    |                                                                                                    |                                                                                                    |
|             |              |                         |                                                                                                    |                                                                                                    | Restore                                                                                                    | e Version                                                                                                    |                                                                                                    |                                                                                                    |                                                                                                    |
|             |              |                         |                                                                                                    |                                                                                                    | Open A                                                                                                    | Active Exchange Rate                                                                                                    | s                                                                                                    |                                                                                                    |                                                                                                    |
|             |              |                         |                                                                                                    |                                                                                                    | Local L                                                                                                    | ists                                                                                                    |                                                                                                    | ,                                                                                                    | •                                                                                                    |
|             |              |                         |                                                                                                    |                                                                                                    | Сору                                                                                                    |                                                                                                    | Ctrl                                                                                                    | +C                                                                                                    |                                                                                                    |
|             |              |                         |                                                                                                    |                                                                                                    | Duplica                                                                                                    | ate                                                                                                    | Ctrl                                                                                                    | +D                                                                                                    |                                                                                                    |
|             |              |                         |                                                                                                    | ×                                                                                                    | Delete                                                                                                    |                                                                                                    | Del                                                                                                    |                                                                                                    |                                                                                                    |
|             | Version No.  | Version No. 4ª          | Version No.     ↓ <sup>a</sup> / <sub>2</sub> Image: Constraint of the state of the state of the stat | Version No.       Image: Calculation image: Calculation image: Calculatimage: Calculation image: Calculatimage: Calculatimage | Version No.       1         Image: Contract of the second second seco | Version No.       1       Label       1       Calculation       In Process       Image: Comparison of the process of the process of | Version No.       1       Label       1       Calculation       In Process       Image: Comparison of the second second | Version No.       1       Label       1       Calculation       In Process       Image: Component of the state of the state of t | Version No.       1       Label       1       Calculation       In Process       In SA FUR         1       1       Outdated SC Calculation       In Process       In SA FUR         Open in New Tab       Ctrl+Shift+O       Open Successor         Restore Version       Open Active Exchange Rates       In Copy         Image: Copy       Ctrl+C       Duplicate       Ctrl+D         Image: Copy       Ctrl+D       Image: Copy       Ctrl+D |

7 Only show the "Details" and "Structure" views via the "View" ribbon (other views are irrelevant for the following steps).

| Key Figures                 | Used Objects     | Explorer   |
|-----------------------------|------------------|------------|
| <ul> <li>Details</li> </ul> | Work History     | Parameters |
| ✓ Structure                 | Consistency Info |            |
|                             | Show/Hide        |            |

8 Drag and drop the tab of the version next to the tab of the new calculation to compare both calculations directly:

| Calculation : Outdated Sho | ould Cost Calculation [1] |           |                  |        |      |               |        |     | - ×      | : [ | С | Calculatio | on : Outdated Should Cost Ca | alculation     |      |         |          |              |       |                |            |      |        |          | - ×  |
|----------------------------|---------------------------|-----------|------------------|--------|------|---------------|--------|-----|----------|-----|---|------------|------------------------------|----------------|------|---------|----------|--------------|-------|----------------|------------|------|--------|----------|------|
| Structure                  | -                         | ···· Prod | uction Cost 🔹 🗵  | ۰<br>۲ | 1 🚯  | <u>. </u> .   | > 💡    | v ≋ | Assu     | r   |   | Structur   | e                            |                |      | Product | tion Cos | t <b>-</b> 2 | 2 92  | 1 6            |            | ol ( |        | V ¥      | Assu |
| Outdated Should Co         | st Calculation 🕨          |           |                  |        |      |               | in EUI | ₹ ₹ | <b>.</b> |     |   | Outo       | dated Should Cost Calculatio | n 🕨            |      |         |          |              |       |                |            |      | in EUR | * *      | 6    |
| A                          | Label J                   | CL .      | 🤌 % ProdC on ΣPr | odC ↓  | DMat | C incl Inb Lo | g ↓    | Mat |          |     |   | 4          | Label                        |                | ↓ĝ C | L ↓₂    | % Proc   | dC on ΣF     | ProdC | <b>↓</b> 2 Cin | cl Inb Log | J.   | MatC   | <b>↓</b> |      |
| Outdated                   | Should Cost Calculation   |           |                  |        |      |               |        |     | P        |     |   | 1          | Outdated Should Cos          | st Calculation |      | *       |          |              |       |                |            |      |        |          | 1    |
|                            |                           |           |                  |        |      |               |        |     | B        |     |   |            |                              |                |      |         |          |              |       |                |            |      |        |          | 1    |
|                            |                           |           |                  |        |      |               |        |     | P        |     |   |            |                              |                |      |         |          |              |       |                |            |      |        |          |      |
| n I                        |                           |           |                  |        |      |               |        |     | 1 1      |     |   |            |                              |                |      |         |          |              |       |                |            |      |        |          |      |

- 9 Go through each resource in the calculation structure and compare the individual values of the properties. To transfer the values from the version to the new calculation, follow the migration steps depending on the resources/cost models listed in the following sub-chapters:
  - Migration of workers and setup operators (p. 12)
  - Migration of tools and fixtures (p. 12)
  - Migration of special direct costs (p. 13)
  - Migration of machines (p. 13)
  - Migration of materials (p. 14)
  - Migration of cost model "Sawing" (assembly) (p. 14)

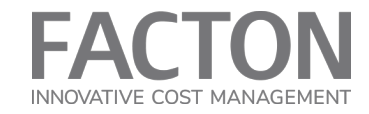

- Migration of cost model "Injection Molding" (process) (p. 15)
- Migration of cost model "Work Step Calculator" (process) (p. 16)
- Migration of cost model "Annealing" (process) (p. 17)
- Migration of cost model "Chipping" (process) (p. 18)
- Migration of cost model "Tempering" (process) (p. 19)

### WARNING

A

Only carry out the steps if the **condition** listed in the following tables applies to your use case.

If you want to restore your calculation for any reason, you can do so in the "Work History" view by right-clicking on the version and selecting "Restore Version".

| Version No. | ₽ŝ | Label           | ₽å        | Calculation Status | Ų. |
|-------------|----|-----------------|-----------|--------------------|----|
|             |    | Outdated SC Cal | lculation | In Process         | •  |
|             | 1  | Outdated SC Cal | lculation | In Process         |    |
|             |    | Open in N       | lew Tab   | Ctrl+Shift         | +0 |
|             |    | Open Suc        | cessor    |                    |    |
|             |    | Restore V       | ersion    |                    |    |

### Migration of workers and setup operators

For workers and setup operators, the following property values of the "Details" view must be manually transferred from the version to the new calculation:

| CONDITION | PROPERTY IN VERSION                                          | PROPERTY IN NEW CALCULATION<br>(AFTER UPDATING) |
|-----------|--------------------------------------------------------------|-------------------------------------------------|
| -         | Calculation > Labor Group                                    | = same as in version                            |
| -         | Calculation > Number of Workers                              | = same as in version                            |
| -         | Calculation > Number of Parallel Oper-<br>ated Work Stations | = same as in version                            |
| -         | Calculation > Tie Up Rate at Process                         | = same as in version                            |

### Migration of tools and fixtures

For tools and fixtures, the following properties of the "Details" view must be transferred from the version:

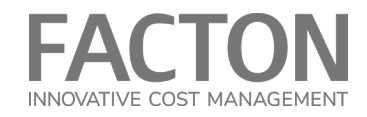

| CONDITION                                                                                                    | PROPERTY IN<br>VERSION                                   | PROPERTY IN NEW<br>CALCULATION (AFTER<br>UPDATING) |
|----------------------------------------------------------------------------------------------------|----------------------------------------------------------|----------------------------------------------------|
| The tool or fixture is a local resource (not a master data resource) and has the valuation "*Calculate Allocation". | Calculation > Invest-<br>ment > <b>Purchase</b><br>Value | = same as in version                               |

### Migration of special direct costs

For special direct costs, the following properties of the "Details" view must be transferred from the version:

| CONDITION                                                                 | PROPERTY IN<br>VERSION                                                            | PROPERTY IN NEW<br>CALCULATION (AFTER<br>UPDATING) |
|---------------------------------------------------------------------------|-----------------------------------------------------------------------------------|----------------------------------------------------|
| The special direct costs are local resources (not master data resources). | Calculation > Special Dir-<br>ect Cost Category<br>Calculation > Cost per<br>Unit | = same as in version                               |
| The special direct costs have the valu-<br>ation "*Calculate Allocation". | Calculation > Number of<br>Units                                                  | = same as in version                               |

# **Migration of machines**

The following property values for machines must be transferred from the version to other properties of the new calculation in the "Details" view:

| CONDITION                                                                                                    | PROPERTY IN<br>VERSION                            | PROPERTY IN<br>NEW<br>CALCULATION<br>(AFTER<br>UPDATING) |
|----------------------------------------------------------------------------------------------------|---------------------------------------------------|----------------------------------------------------------|
| At the machine, the property "Calculation > Fixed Machine<br>Cost > Relevant Imputed Depreciation Period" is set to | Calculation > Fixed<br>Machine Cost > <b>Spe-</b> | Calculation >                                            |
| "Imputed Depreciation Period corresponds to the depre-<br>ciation period specified manually".                       | cified Imputed Depre-<br>ciation Period           | Cost > Depre-<br>ciation Period                          |

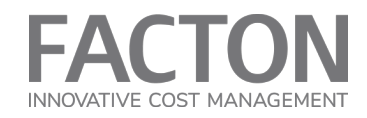

| CONDITION | PROPERTY IN<br>VERSION                                                                        | PROPERTY IN<br>NEW<br>CALCULATION<br>(AFTER<br>UPDATING) |
|-----------|-----------------------------------------------------------------------------------------------|----------------------------------------------------------|
| -         | Calculation > Capa-<br>city, Utilization &<br>Allocation Method ><br><b>Machine Rate Base</b> | = same as in ver-<br>sion                                |

### **Migration of materials**

Please follow the steps below if you have set the listed quantity valuations at your material:

Migration of materials with quantity valuation "Calculate Casted Material":

| CONDITION | REQUIRED ADJUSTMENT IN NEW CALCULATION (AFTER UPDATING) |
|-----------|---------------------------------------------------------|
| -         | Activate the checkbox "Calculation > Consider Volume"   |
| -         | Activate the checkbox "Calculation > Machined Parts"    |

Migration of materials with quantity valuation "Calculate Sheet":

| CONDITION | REQUIRED ADJUSTMENT IN NEW CALCULATION (AFTER UPDATING)    |
|-----------|------------------------------------------------------------|
| -         | Set property "Calculation > Calculation Method" to "Feeds" |

### Migration of cost model "Sawing" (assembly)

For technical reasons, it was decided for SC 12.0 to provide the "Sawing" cost model for the "Part" resource instead of the "Assembly" resource. The cost model is no longer supported for the assembly. To transfer the cost model, please proceed as follows:

1 In your cost model calculation for "Sawing", add a new part on the same level and with the same quantity type as the assembly (e.g. "piece").

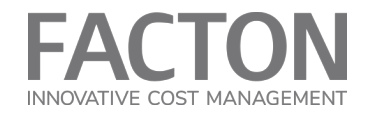

| Stru | cture                                |    | 000000000 |   |                          | 0000000 |                    | 000000       |
|------|--------------------------------------|----|-----------|---|--------------------------|---------|--------------------|--------------|
| 6    | Outdated SC Calculation 🕨            |    |           |   |                          |         |                    |              |
|      | Label                                | J₽ | CL ↓      | Â | % ProdC on <b>SProdC</b> | J₫      | DMatC incl Inb Log | $\int dt dt$ |
|      | 🔻 🗟 🕂 Outdated SC Calculation        |    |           | • |                          |         |                    |              |
|      | 🕨 🚴 <u>A</u> Sawing Assembly (Piece) |    |           | • |                          |         |                    |              |
|      | 🕥 <u>A</u> Sawing Part (Piece)       |    |           | • |                          |         |                    |              |

2 At the part, set the "Manufacturing Valuation" to "Calculate Sawing" in the "Details | Calculation".

| Details                 | 00000 | C                                                                 |
|-------------------------|-------|-------------------------------------------------------------------|
| 🍞 Sawing Part (Piece)   |       |                                                                   |
| Name                    | ₽ŝ    | Value                                                             |
| Valuation               |       | *Aggregate Costs 🔹 🔻                                              |
| Relevant Quantity       |       | 1.00 pc/pc                                                        |
| Manufacturing Valuation |       | <b>•</b>                                                          |
|                         |       | Calculate Sawing<br>Calculate Drilling<br>Calculate Cable Harness |

- 3 Transfer the value for "General Properties | Material Classification" from the assembly to the part.
- 4 Transfer (copy) all other values under the group "Manufacturing Valuation" from the assembly to the part.
- 5 Select the part in the structure and select "Complete Structure" in the context menu (right-click).

If several resources are found, select the correct machine or material in the selection dialog.

- 6 Delete the assembly after transferring all values to the part.
- 7 Save and publish your changes.

**Further Information** on the cost model can be found in our <u>Online Help</u>.

### Migration of cost model "Injection Molding" (process)

The "Injection Molding" cost model was newly developed with the CMD. The old cost model is no longer supported. If you want to keep using the old cost model, you should not update the process (in this case, the migration steps are irrelevant for you).

If you do wish to use the new cost model, please carry out the following migration steps:

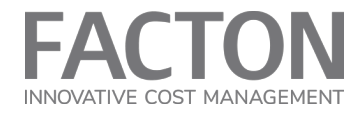

1 In your cost model calculation for "Injection Molding", add a new process on the same level as the previous process.

| Struct      | ure                                |    |    | 00 |
|-------------|------------------------------------|----|----|----|
| <u>ο</u> Οι | Itdated SC Calculation 🕨           |    |    |    |
|             | Label $\downarrow^a_z$             | CL | ₽ŝ | 9  |
|             | 🔻 🗟 🕂 Outdated SC Calculation      |    | •  |    |
|             | 🕨 🌣 🗥 Injection Molding (Outdated) |    | •  |    |
|             | 🔅 🛆 Injection Molding (New)        |    | •  |    |

2 At the new process, set the "Manufacturing Valuation" to "Calculate Injection Molding" in the "Details | Calculation".

| Details                 |                               | 0000000 | Calculation 🔻 🔳  |
|-------------------------|-------------------------------|---------|------------------|
| Injection Molding       |                               |         |                  |
| Name                    | ↓ <sup>2</sup> Value          |         | Instruction Text |
| Valuation               | *Aggregate Costs              | •       |                  |
| Manufacturing Valuation | A Calculate Injection Molding | ×.      |                  |
| Input Parameters        |                               | 6       |                  |

- 3 Transfer (copy) all property values from the old process to the new process.
- 4 Select the process in the structure and select "Complete Structure" in the context menu (right-click).
- 5 Delete the old process after transferring all values to the new process.
- 6 Save and publish your changes.

**Further Information** on the cost model you can find in our <u>Online Help</u>.

### Migration of cost model "Work Step Calculator" (process)

This is how you ensure that all work step resources are migrated:

1 In your cost model calculation for "Work Step Calculator", create a new resource "Work Step (Cycle)" for each outdated (grayed out) work step under the process - either locally or in the master data, depending on the original work step.

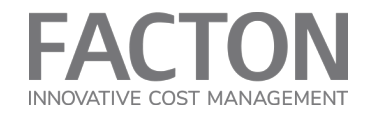

|          |                                                                                                    |                                                                 | 2011                                              |                                       |                                              |                 |                                                                |                       |
|----------|----------------------------------------------------------------------------------------------------|-----------------------------------------------------------------|---------------------------------------------------|---------------------------------------|----------------------------------------------|-----------------|----------------------------------------------------------------|-----------------------|
| 🔒 Assem  | nbly 🔹 👘 📄 Grouping 🔹 🧯                                                                                                    | 🕖 Manufacturing (                                               | Cell 👻 🗒 Primary Cost Cente                       | er 🔝 Secondary Cost Cent              | er 🔞 Special Direct Cost 🔻                   | 🛟 Work Step 🔹 🔰 |                                                                |                       |
| Comn     | nercial Measure - 🗊 Machine - 🛛 👌                                                                                                    | 🔥 Material 👻                                                    | C Process                                         | 🚊 Setup Operator                      | 🥊 Technical Measure 🛪                        | 🛟 Work Steps    |                                                                |                       |
| 🖳 Fixtur | e 🔹 🖳 Machining Unit 🔇                                                                                                    | 〕 Part 🔻                                                        | Production Line *                                 | 🖉 Setup Process                       | 🔆 Tool 🕶                                     | 🛟 Insert New Lo | ocal Work Step (Cycle)                                         |                       |
|          |                                                                                                    |                                                                 | Insert                                            |                                       |                                              | 🎊 Insert New Lo | cal Work Step (Time) In                                        | ert Work Step (Cycle) |
| Calculat | tion : Outdated Should Cost Calculation                                                                                                    | ]                                                               |                                                   |                                       |                                              |                 |                                                                |                       |
|          |                                                                                                    |                                                                 |                                                   | D. I. I. O. I                         |                                              | v*              | D / 1                                                          |                       |
| Structu  | ure                                                                                                    |                                                                 |                                                   | Production Cost *                     | 2 2 9 🕬 📫                                    | 💒 🐶 🏅           | Details                                                        |                       |
| 🔊 Ou     | utdated Should Cost Calculation 🕨                                                                                                    |                                                                 |                                                   |                                       |                                              | in EUR 🔻        | Process                                                        |                       |
|          | Label                                                                                                    | $\downarrow_2^{\circ}$ CL $\downarrow_2^{\circ}$                | % ProdC on $\Sigma$ ProdC $\qquad \downarrow_2^n$ | DMatC incl Inb Log $- \downarrow_2^n$ | MatC $\downarrow_2^a$ DManC $\downarrow_2^a$ | ManC ↓2 Proc    | Name                                                           | 2                     |
|          |                                                                                                    | 1.11                                                            |                                                   |                                       |                                              |                 |                                                                |                       |
|          | Image: Contracted Should Cost Calc                                                                                                    | ulation 🔪 🔹                                                     |                                                   |                                       |                                              | Â               | Valuation                                                      | Calculate Work Steps  |
|          | Outdated Should Cost Calc     V      Process                                                                                                    |                                                                 |                                                   |                                       |                                              |                 | Valuation                                                      | Calculate Work Steps  |
|          | Gutdated Should Cost Calc     Cost Calc     C     C     | i)                                                              |                                                   |                                       |                                              |                 | Valuation<br>Cycle Time                                        | Calculate Work Steps  |
|          | Work Step 1 (Outdated Should Cost Calc      Work Step 1 (Outdated Should Cost Calc      Work Step 2 (Outdated Should Cost Calc      Work Step 2 (Outd | d)                                                              |                                                   |                                       |                                              | Â               | Valuation<br>Cycle Time<br>Cycles per Time                     | Calculate Work Steps  |
|          | Wind Start And Start And Start  | ulation         •           J)         •           d)         • |                                                   |                                       |                                              | Â               | Valuation<br>Cycle Time<br>Cycles per Time<br>Output per Cycle | Calculate Work Steps  |

- 2 Transfer (copy) all property values from each old work step to its new work step.
- 3 Delete the old work steps after transferring all values to the new work steps.
- 4 Save and publish your changes.

**Further Information** on the cost model you can find in our <u>Online Help</u>.

### Migration of cost model "Annealing" (process)

For the migration of the "Annealing" cost model, the values at the process for "Number of Parts" may have to be transferred manually. To do this, follow the migration steps:

- 1 Compare the version of your cost model calculation for "Annealing" with the corresponding new calculation.
- 2 Transfer the values for "Number of Parts" in the "Details | Calculation" at the process from the version to the new calculation, if the values do not match.

Please note that the new field is not a simple input field, but an overridable field (pen symbol) which is activated with F12.

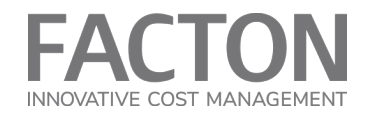

| tails Calculat          | tion 🔻 🗐 🔯 🖟 🔯 🛈            | ) Details               | Calculation 🔻            |
|-------------------------|-----------------------------|-------------------------|--------------------------|
| Process                 |                             | Direction Process       |                          |
| Name                    | ↓ <sup>a</sup> _2 Value     | Name                    | ↓ <sup>2</sup> Value     |
| Valuation               | \Lambda Calculate Annealing | Valuation               | 🕂 Calculate Anneali      |
| Manufacturing Valuation |                             | Manufacturing Valuation |                          |
| Material                |                             | Material                |                          |
| ▼ Part                  |                             | ▼ Part                  |                          |
| Max Wall Thickness      | 5.00 mm                     | Max Wall Thickness      | 5.00 mm                  |
| Part Weight             | 100.00 g                    | Part Weight             | 100.00 g                 |
| Number of Parts         | 42                          | Number of Parts         | 42                       |
| Total Weight of Parts   | 4.20 kg                     | Total Weight of Parts   | 4.20 kg                  |
| Total Volume of Parts   | ▲ 525.00 cm <sup>3</sup>    | Total Volume of Parts   | ▲ 525.00 cm <sup>3</sup> |

3 Save and publish your changes.

**Further Information** on the cost model you can find in our <u>Online Help</u>.

### Migration of cost model "Chipping" (process)

For the migration of the "Chipping" cost model, the values for the "Positioning Count" at the work steps may have to be transferred manually. To do this, follow the migration steps:

- 1 Compare the version of your cost model calculation for "Chipping" with the corresponding new calculation.
- 2 Open the local list for work steps for the old and the new process under "Details | Calculation | Work Steps" using the "[...]" button.

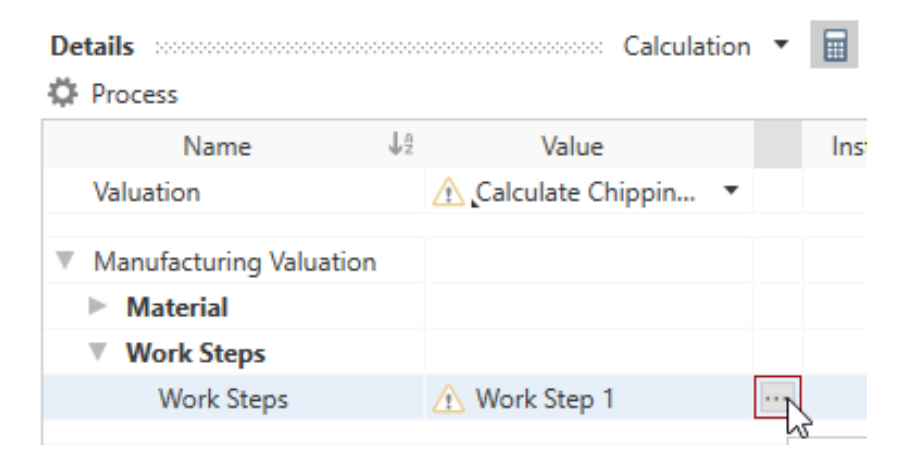

3 In the local list, select each work step and transfer the value for "Positioning Count" in the "Details | Secondary Processing Times" from the version to the new calculation, if the values do not match.

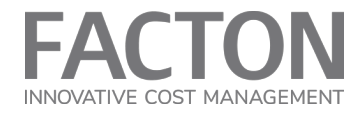

Please note that the new field is not a simple input field, but an overridable field (pen symbol) which is activated with F12.

| Secondary Processing Times |   | V Secondary Processing Tin | nes |   |
|----------------------------|---|----------------------------|-----|---|
| Loading                    |   | Loading                    |     |   |
| Loading Time               |   | Loading Time               |     |   |
| Unloading                  |   | Unloading                  |     |   |
| Unloading Time             |   | Unloading Time             |     |   |
| Change Tool                |   | Change Tool                |     |   |
| Chip to Chip Time          |   | Chip to Chip Time          | -   |   |
| Reclamping Part            |   | Reclamping Part            |     |   |
| Reclamping Time            |   | Reclamping Time            |     |   |
| Positioning Tool           |   | Positioning Tool           |     |   |
| Positioning Time           |   | Positioning Time           |     |   |
| Positioning Count          | 5 | Positioning Count          | 1.  | 5 |

4 Save and publish your changes.

Further Information on the cost model you can find in our Online Help.

## Migration of cost model "Tempering" (process)

For the migration of the "Hardening & Tempering" cost model, the values for "Relevant Heating Rate" at the "Tempering" process may have to be transferred manually. To do this, follow the migration steps:

- 1 Compare the version of your cost model calculation for "Hardening & Tempering" with the corresponding new calculation.
- 2 Transfer the values for "Relevant Heating Rate" in the "Details | Calculation | Temperature & Rates" at the process from the version to the new calculation, if the values do not match.

Please note that the new field is not a simple input field, but an overridable field (pen symbol) which is activated with F12.

# RELEASE NOTES | FACTON EPC 12.0 SC

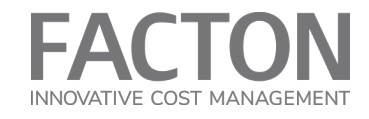

| Details Calculation            | · • 🗐 💷 () 🔅 🖬 ()     | Details Calculatio             | Details Calculation -          | Details Calculation -          | Details Calculation -          | Details Calculation -                   | Details Calculation 👻 🗐 💿 🖗 🔅           | Details Calculation - 🗐 💷 🖗 🔅 📴         |
|--------------------------------|-----------------------|--------------------------------|--------------------------------|--------------------------------|--------------------------------|-----------------------------------------|-----------------------------------------|-----------------------------------------|
| ØF Process                     |                       | 🔅 Process                      | Process                        | Process                        | Process                        | Process                                 | ↓ Process                               | ∯ Process                               |
| Name                           | ↓2 Value              | Name                           | Name 42                        | Name 42                        | Name 42 V                      | Name 42 Value                           | Name 42 Value                           | Name 42 Value                           |
| Valuation                      | A Calculate Tempering | Valuation                      | Valuation                      | Valuation 🛆 🕻                  | Valuation 🖄 Calcula            | Valuation 🛆 Calculate Tempe             | Valuation 🔬 Calculate Temperi           | Valuation 🖄 Calculate Temperi           |
| Manufacturing Valuation        |                       | Manufacturing Valuation        | Manufacturing Valuation        | Manufacturing Valuation        | Manufacturing Valuation        | Manufacturing Valuation                 | Manufacturing Valuation                 | Manufacturing Valuation                 |
| Material                       |                       | Material                       | Material                       | Material                       | Material                       | Material                                | ▶ Material                              | ▶ Material                              |
| ▶ Part                         |                       | ▶ Part                         | ▶ Part                         | ▶ Part                         | ▶ Part                         | ▶ Part                                  | ▶ Part                                  | ▶ Part                                  |
| Temperature & Rates            |                       | Temperature & Rates            |                                | ▼ Temperature & Rates          | Temperature & Rates            |                                         | Temperature & Rates                     |                                         |
| Tempering Stage                | Tempering Stage 1     | Tempering Stage                | Tempering Stage                | Tempering StageTemp            | Tempering Stage Tempering      | Tempering Stage                         | Tempering Stage Tempering Stage 1       | Tempering Stage Tempering Stage 1       |
| Initial Temperature            | 25.00 °C              | Initial Temperature            | Initial Temperature            | Initial Temperature            | Initial Temperature            | Initial Temperature 25.00 °C            | Initial Temperature 25.00 °C            | Initial Temperature 25.00 °C            |
| Heating Temperature            | 140.00 °C             | Heating Temperature            | Heating Temperature            | Heating Temperature            | Heating Temperature            | Heating Temperature 140.00 *C           | Heating Temperature 140.00 °C           | Heating Temperature 140.00 °C           |
| Heating Temperature Difference | 115.00 K              | Heating Temperature Difference | Heating Temperature Difference | Heating Temperature Difference | Heating Temperature Difference | Heating Temperature Difference 115.00 K | Heating Temperature Difference 115.00 K | Heating Temperature Difference 115.00 K |
| Required Thermal Energy        | 285.25 kJ             | Required Thermal Energy        | Required Thermal Energy        | Required Thermal Energy        | Required Thermal Energy        | Required Thermal Energy 285.25 k        | Required Thermal Energy 285.25 kJ       | Required Thermal Energy 285.25 kJ       |
| Cooling Temperature            | 25.00 °C              | Cooling Temperature            | Cooling Temperature            | Cooling Temperature            | Cooling Temperature            | Cooling Temperature 25.00 °C            | Cooling Temperature 25.00 °C            | Cooling Temperature 25.00 °C            |
| Cooling Temperature Difference | 115.00 K              | Cooling Temperature Difference | Cooling Temperature Difference | Cooling Temperature Difference | Cooling Temperature Difference | Cooling Temperature Difference 115.00 K | Cooling Temperature Difference 115.00 K | Cooling Temperature Difference 115.00 K |
| Max Heating Rate               | 725.69 K / h          | Max Heating Rate               | Max Heating Rate               | May Heating Rate               | Max Heating Rate               | Max Heating Rate 725.69 K               | Max Heating Rate 725.69 K / h           | May Heating Rate 725.69 K / h           |
| Relevant Heating Rate          | 750.00 K/h            | Relevant Heating Rate          | Relevant Heating Rate          | Relevant Heating Rate /        | Relevant Heating Rate          | Relevant Heating Rate /, 750.00 K       | Relevant Heating Rate /, 750.00 K/h     | Relevant Heating Rate 1. 750.00 K/h     |
| Relevant Cooling Rate          | 80.00 K/h             | Relevant Cooling Rate          | Relevant Cooling Rate          | Relevant Cooling Rate          | Relevant Cooling Rate          | Relevant Cooling Rate . 80.00 K         | Relevant Cooling Rate . 80.00 K/h       | Relevant Cooling Rate . 80.00 K/h       |

**3** Save and publish your changes.

Further Information on the cost model you can find in our Online Help.

### 1.5.3 Migration of Excel import templates

With regard to CMD compatibility, some new properties had to be introduced. These changes also affect some properties in existing Excel import templates. The column names of the tables must be updated in some combinations. Templates that import master data do not need to be adjusted.

If you want to use your existing Excel import templates, please change the templates for local calculation structures according to the scheme in the following sub-chapters:

- Adjust import templates for work steps (p. 20)
- Adjust import templates for workers and setup operators (p. 21)
- Adjust import templates for tools (p. 21)
- Adjust import templates for fixtures (p. 22)
- Adjust import templates for special direct costs (p. 22)
- Adjust import templates for machines (p. 23)

### Adjust import templates for work steps

The following changes are required in the Excel templates for importing work steps:

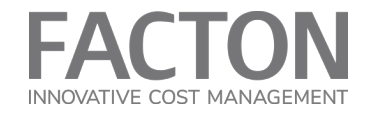

- 1 Rename the "\_Signature" for all work steps from "WorkStep" to "WorkStep2".
- 2 Change the "\_QuantityType" to "Cycle^1" for all work steps.

### Example:

| #Structure              | 🔻 #Le 💌 Label.Invariant 📃 💌 | _Valuation                  | <ul> <li>Signature</li> </ul> | 🕶 _QuantityType 💌 |
|-------------------------|-----------------------------|-----------------------------|-------------------------------|-------------------|
| Should Cost Calculation | 0 Should Cost Calculation   |                             | ShouldCostCalculation         | Piece^1           |
| Process                 | 1 Process                   | CostModelWorkStepCalculator | Process                       | Cycle^1           |
| WorkStep 1              | 2 WorkStep 1                |                             | WorkStep2                     | Cycle^1           |
| WorkStep 2              | 2 WorkStep 2                |                             | WorkStep2                     | Cycle^1           |
| WorkStep 3              | 2 WorkStep 3                |                             | WorkStep2                     | Cycle^1           |
| WorkStep 4              | 2 WorkStep 4                |                             | WorkStep2                     | Cycle^1           |
| WorkStep 5              | 2 WorkStep 5                |                             | WorkStep2                     | Cycle^1           |

### Adjust import templates for workers and setup operators

The following properties must be renamed in the Excel templates for importing workers and setup operators:

| OLD PROPERTY                                               | NEW PROPERTY (AFTER UPDATING)                                        |
|------------------------------------------------------------|----------------------------------------------------------------------|
| NumberOfWorkers                                            | NumberOfWorkersAtPosition                                            |
| Work-<br>erNum-<br>berOfSimultaneouslyOperatedWorkstations | Work-<br>erNum-<br>berOfSimultaneouslyOperatedWorkstationsAtPosition |
| WorkerTieUpRateAtProcess                                   | WorkerTieUpRateAtProcessAtPosition                                   |
| LaborGroup                                                 | LaborGroupAtPosition                                                 |

### Example:

| #Structure              | NumberOfWorkersAtPosition | WorkerNumberOfSimultaneouslyOperatedWorkstationsAtPosition | WorkerTieUpRateAtProcessAtPosition.Number | 💌 WorkerTieUpRateAtProcessAtPosition.Unit 🖉 | LaborGroupAtPosition.Key 🔽 |
|-------------------------|---------------------------|------------------------------------------------------------|-------------------------------------------|---------------------------------------------|----------------------------|
| Should Cost Calculation |                           |                                                            |                                           |                                             |                            |
| Process                 |                           |                                                            |                                           |                                             |                            |
| Worker                  |                           | 3                                                          | 4                                         | 5 %                                         | EG04                       |

### Adjust import templates for tools

The following property must be renamed in the Excel templates for importing tools, if it is a local resource, **not** a master data resource:

| OLD PROPERTY      | NEW PROPERTY (AFTER UPDATING) |
|-------------------|-------------------------------|
| ToolPurchaseValue | ToolPurchaseValueAtPosition   |

Example:

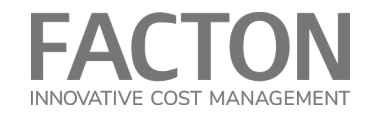

| #Structure              | Ŧ | ToolPurchaseValueAtPosition.Number | -   | ToolPurchaseValueAtPosition.Unit | - |
|-------------------------|---|------------------------------------|-----|----------------------------------|---|
| Should Cost Calculation |   |                                    |     |                                  |   |
| Process                 |   |                                    |     |                                  |   |
| Tool                    |   | 500                                | 000 | EUR                              |   |

### Adjust import templates for fixtures

The following property must be renamed in the Excel templates for importing fixtures, if it is a local resource, **not** a master data resource:

| OLD PROPERTY         | NEW PROPERTY (AFTER UPDATING   |  |  |  |
|----------------------|--------------------------------|--|--|--|
| FixturePurchaseValue | FixturePurchaseValueAtPosition |  |  |  |

Example:

| #Structure              | - | FixturePurchaseValueAtPosition.Number | -  | FixturePurchaseValueAtPosition.Unit | - |
|-------------------------|---|---------------------------------------|----|-------------------------------------|---|
| Should Cost Calculation |   |                                       |    |                                     |   |
| Process                 |   |                                       |    |                                     |   |
| Fixture                 |   | 5000                                  | 00 | EUR                                 |   |

# Adjust import templates for special direct costs

The following property must be renamed in the Excel templates for importing special direct costs:

| OLD PROPERTY  | NEW PROPERTY (AFTER UPDATING) |
|---------------|-------------------------------|
| NumberOfUnits | NumberOfUnitsAtPosition       |

The following properties must be renamed, if it is a local resource, **not** a master data resource:

| OLD PROPERTY              | NEW PROPERTY (AFTER UPDATING)       |  |  |  |
|---------------------------|-------------------------------------|--|--|--|
| SpecialDirectCostPerUnit  | SpecialDirectCostPerUnitAtPosition  |  |  |  |
| SpecialDirectCostCategory | SpecialDirectCostCategoryAtPosition |  |  |  |

### Example:

| #Structure              | SpecialDirectCostCategoryAtPosition.Key | NumberOfUnitsAtPosition | SpecialDirectCostPerUnitAtPosition.Number | SpecialDirectCostPerUnitAtPosition.Unit |
|-------------------------|-----------------------------------------|-------------------------|-------------------------------------------|-----------------------------------------|
| Should Cost Calculation |                                         |                         |                                           |                                         |
| Special Direct Cost     | ALC                                     |                         | 5 2                                       | 00 EUR                                  |

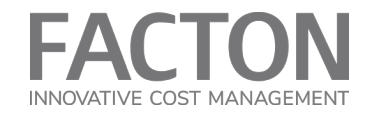

# Adjust import templates for machines

The following property must be renamed, as well as defined as key field (".Key") with value "MACHINE" in the Excel templates for importing machines:

| OLD PROPERTY                               | NEW PROPERTY (AFTER UPDATING) |  |  |  |
|--------------------------------------------|-------------------------------|--|--|--|
| ManuallySpecifiedImputedDepreciationPeriod | MachineDepreciationPeriod     |  |  |  |

### Example:

| #Structure              | UseManuallySpecifiedImputedDepreciationPeriod | ManuallySpecifiedImputedDepreciationPeriod.Number | ManuallySpecifiedImputedDepreciationPeriod.Unit 💌 |
|-------------------------|-----------------------------------------------|---------------------------------------------------|---------------------------------------------------|
| Should Cost Calculation |                                               |                                                   |                                                   |
| Process                 |                                               |                                                   |                                                   |
| Machine                 | TRUE                                          | 10                                                | la ,                                              |
|                         |                                               | -                                                 |                                                   |
| #Structure              | RelevantImputedDepreciationPeriod.Key         | MachineDepreciationPeriod.Number                  | MachineDepreciationPeriod.Unit                    |
| Should Cost Calculation |                                               |                                                   |                                                   |
| Process                 |                                               |                                                   |                                                   |
| Machine                 | MACHINE                                       | 10                                                | a .                                               |